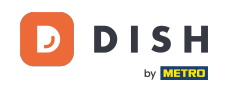

i Welcome to the dashboard of DISH Reservation. In this tutorial, we show you how to add and adjust opening hours.

| <b>DISH</b> RESERVATION   |                                                  |                            |                           |                                | <b>*</b> • | Test Bist  | ro Trainin     | ng 💽   🗧      |             |        |
|---------------------------|--------------------------------------------------|----------------------------|---------------------------|--------------------------------|------------|------------|----------------|---------------|-------------|--------|
| Reservations              | Have a walk-in customer? Re<br>reservation book! | ceived a reservation reque | est over phone / email? D | oon't forget to add it to your |            | WALK-IN    |                | DD RESERVAT   |             |        |
| 🛏 Table plan              | (                                                |                            | Mon, 2 Oct - M            | on, 2 Oct                      |            |            |                |               |             |        |
| 🎢 Menu                    |                                                  |                            |                           |                                |            |            |                |               |             |        |
| 📇 Guests                  | There is <b>1</b> active limit configu           | ured for the selected time | period                    |                                |            |            |                | Show n        | nore 🗸      |        |
| Feedback                  |                                                  |                            |                           |                                |            |            |                |               |             |        |
| 🗠 Reports                 |                                                  |                            | Opcoming                  |                                |            | <b>v</b> 0 | <b>&amp;</b> 0 | <b>H</b> 0/37 |             |        |
| 🌣 Settings 👻              |                                                  |                            |                           |                                |            |            |                |               |             |        |
|                           |                                                  |                            | No reservation            | ons available                  |            |            |                |               |             |        |
| Too many guests in house? | Print                                            |                            |                           |                                |            |            |                |               | 8           |        |
| Pause online reservations | Designed by Hospitality Digital GmbH.            | All rights reserved.       |                           | F                              | AQ   Terr  | ms of use  | Imprint        | Data privacy  | Privacy Set | ttings |

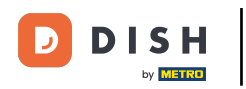

#### • First, go to Settings on the menu to your left.

| <b>DISH</b> RESERVATION   |                                                                                                    | 🌲 🔹 Test Bistro Training 🕤 🛛 🎽 🖕 🕞                             |
|---------------------------|----------------------------------------------------------------------------------------------------|----------------------------------------------------------------|
| Reservations              | Have a walk-in customer? Received a reservation request over phone / email? Don't forget to reservation book! | to add it to your WALK-IN ADD RESERVATION                      |
| म्न Table plan<br>🎢 Menu  | Mon, 2 Oct - Mon, 2 Oct                                                                                       |                                                                |
| 🛎 Guests                  | There is <b>1</b> active limit configured for the selected time period                                        | Show more 🗸                                                    |
|                           |                                                                                                    |                                                                |
| 🗠 Reports                 | ○ All ○ Completed                                                                                             | celled                                                         |
| 🏟 Settings 👻              |                                                                                                    |                                                                |
|                           | No reservations available                                                                                     | e                                                              |
| Too many guests in house? | Print Designed by Hospitality Digital GmbH. All rights reserved.                                              | FAQ   Terms of use   Imprint   Data privacy   Privacy Settings |

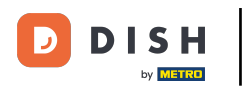

## • And then select Hours.

| <b>DISH</b> RESERVATION   |                                           |                               |                           |                               | <b>≜</b> ● Te | est Bistro Trainii | ng 🕤   🛊      |             |        |
|---------------------------|-------------------------------------------|-------------------------------|---------------------------|-------------------------------|---------------|--------------------|---------------|-------------|--------|
| Reservations              | Have a walk-in customer reservation book! | ? Received a reservation re   | quest over phone / email? | Don't forget to add it to you | ur M          | /ALK-IN A          | DD RESERVAT   |             |        |
| Ħ Table plan              |                                           |                               |                           |                               |               |                    |               |             |        |
| "1 Menu                   | <                                         |                               | Mon, 2 Oct -              | Mon, 2 Oct                    |               |                    |               |             |        |
| 📇 Guests                  | There is <b>1</b> active limit cor        | nfigured for the selected tir | me period                 |                               |               |                    | Show m        | iore 🗸      |        |
| Feedback                  |                                           |                               |                           |                               |               |                    |               |             |        |
| 🗠 Reports                 |                                           | ⊖ Completed                   | Upcoming                  | ⊖ Cancelled                   | ť             | 0 🔹 0              | <b>=</b> 0/37 |             |        |
| 🌣 Settings 👻              |                                           |                               |                           |                               |               |                    |               |             |        |
| () Hours                  |                                           |                               |                           |                               |               |                    |               |             |        |
| Reservations              |                                           |                               |                           |                               |               |                    |               |             |        |
| 🛱 Tables/Seats            |                                           |                               |                           |                               |               |                    |               |             |        |
| Reservation limits        |                                           |                               |                           |                               |               |                    |               |             |        |
| <b>%</b> Offers           |                                           |                               |                           |                               |               |                    |               |             |        |
| ♠ Notifications           |                                           |                               | No reserva                | tions available               |               |                    |               |             |        |
| 😭 Account                 |                                           |                               |                           |                               |               |                    |               |             |        |
|                           | Print                                     |                               |                           |                               |               |                    |               | 6           |        |
| Too many guests in house? | Designed by Hospitality Digital Gn        | nbH. All rights reserved.     |                           |                               | FAQ   Terms o | fuse   Imprint     | Data privacy  | Privacy Set | ttings |

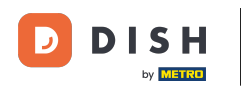

• You are now in the overview of your reservation hours. To edit the reservation hours, click on the corresponding editing icon.

| <b>DISH</b> RESERVATION   |                                                                                                    |                      | 🌲 🛛 Test Bistro Training 🕤 🛛 🎽 🗸 🕞                                                                                                    |
|---------------------------|----------------------------------------------------------------------------------------------------|----------------------|----------------------------------------------------------------------------------------------------|
| Reservations              | Reservation hours can be the same as your opening hours, but they can also are used to offer reservation times to your guests.<br>e.g: If your reservation hours end at 8 PM and your configured reservation du | start la<br>ration i | ter and / or end earlier. Your reservation hours in combination with duration<br>is 2 hours, the last reservation time offered to your guests is 6PM. |
| 🎮 Table plan              | Reservation hours                                                                                                    |                      | Are you closed for holidays? Opening late or closing early on a certain day?                                                                          |
| 🎢 Menu                    | Monday<br>09:00 AM - 10:00 PM                                                                                                    |                      | You can now configure exceptions to your regular reservation hours to<br>ensure that guests don't arrive when you are closed for business!            |
| 🖶 Guests                  | <b>Tuesday</b><br>09:00 AM - 10:00 PM                                                                                                    |                      | ADD                                                                                                    |
| 🕲 Feedback                | <b>Wednesday</b><br>09:00 AM - 10:00 PM                                                                                                    |                      |                                                                                                    |
| 🗠 Reports                 | <b>Thursday</b><br>09:00 AM - 10:00 PM                                                                                                    |                      |                                                                                                    |
| 🏟 Settings 👻              | <b>Friday</b><br>09:00 AM - 10:00 PM                                                                                                    |                      |                                                                                                    |
|                           | <b>Saturday</b><br>02:00 PM - 12:00 AM                                                                                                    |                      |                                                                                                    |
| A Tables/Seats            | <b>Sunday</b><br>02:00 PM - 12:00 AM                                                                                                    |                      |                                                                                                    |
| 🛱 Reservation limits      |                                                                                                    |                      |                                                                                                    |
| % Offers                  | Services 📝                                                                                                    |                      |                                                                                                    |
| ♣ Notifications           | Set services to filter reservations and define default reservation durations<br>per service                                                                                                    |                      |                                                                                                    |
| 😤 Account                 |                                                                                                    |                      |                                                                                                    |
| 8 Integrations            |                                                                                                    |                      |                                                                                                    |
|                           | Designed by Hospitality Digital GmbH. All rights reserved.                                                                                                    |                      | FAQ.   Terms of use   Imprint   Data privacy   Privacy Settings                                                                                       |
| Too many guests in house? |                                                                                                    |                      |                                                                                                    |

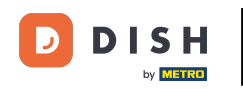

## • You now are able to adjust your already existing reservation hours as well as delete them.

| <b>DISH</b> RESERVATION   |                                                                                                    | 🐥 🍨 Test Bistro Training 🤇                                                                                                    | ) ╬∽ ⊛                     |
|---------------------------|----------------------------------------------------------------------------------------------------|----------------------------------------------------------------------------------------------------|----------------------------|
| Reservations              | Reservation hours can be the same as your opening hours, but they can also start late<br>are used to offer reservation times to your guests.<br>e.g: If your reservation hours end at 8 PM and your configured reservation duration is | r and / or end earlier. Your reservation hours in combinatior<br>2 hours, the last reservation time offered to your guests is 6l | n with duration<br>PM.     |
| Ħ Table plan              |                                                                                                    |                                                                                                    | Back                       |
| <b>"1</b> Menu            | Tell us when you would like to accept reservations                                                                                                    |                                                                                                    |                            |
| 🐣 Guests                  | Day(s) Ti                                                                                                    | me                                                                                                    | ×                          |
| eedback                   | Mon, Tue, Wed, Thu, Fri 🔹                                                                                                    | 09 : 00 am - 10 : 00 pm                                                                                                    | +                          |
| 🗠 Reports                 | Day(s) Ti                                                                                                    | me                                                                                                    | ×                          |
| 💠 Settings 👻              | Sat, Sun 🔹                                                                                                    | 02 : 00 pm - 12 : 00 am                                                                                                    | +                          |
| () Hours                  |                                                                                                    |                                                                                                    |                            |
| 🗹 Reservations            | Would you like to add more days?                                                                                                    |                                                                                                    | Add                        |
| 🛱 Tables/Seats            |                                                                                                    |                                                                                                    | SAVE                       |
| Reservation limits        |                                                                                                    |                                                                                                    | SAVE                       |
| % Offers                  |                                                                                                    |                                                                                                    |                            |
| ♠ Notifications           |                                                                                                    |                                                                                                    |                            |
| 😤 Account                 |                                                                                                    |                                                                                                    |                            |
| 8 Integrations            |                                                                                                    |                                                                                                    |                            |
| Too many guests in house? | Designed by Hospitality Digital GmbH. All rights reserved.                                                                                                    | FAQ   Terms of use   Imprint   Data                                                                                              | privacy   Privacy Settings |

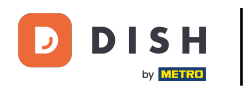

# • And add new hours too.

| <b>DISH</b> RESERVATION  |                                                                                                    | ¢°                                                                                    | Test Bistro Training 🕤 🗌            | ৰাদ<br>বাদ প | •      |
|--------------------------|----------------------------------------------------------------------------------------------------|---------------------------------------------------------------------------------------|-------------------------------------|--------------|--------|
| Reservations             | Reservation hours can be the same as your opening hours, but they can also star<br>are used to offer reservation times to your guests.<br>e.g: If your reservation hours end at 8 PM and your configured reservation durati | t later and / or end earlier. Your reserv<br>on is 2 hours, the last reservation time | ration hours in combination with de | uration      |        |
| Ħ Table plan             |                                                                                                    |                                                                                       |                                     | Back         |        |
| 🎢 Menu                   | Tell us when you would like to accept reservations.                                                                                                    |                                                                                       |                                     |              |        |
| 🐣 Guests                 | Day(s)                                                                                                    | Time                                                                                  |                                     | ×            |        |
| Feedback                 | Mon, Tue, Wed, Thu, Fri 🔹                                                                                                    | 09 : 00 am - 10 : 00                                                                  | pm                                  | •            |        |
| 🗠 Reports                | Day(s)                                                                                                    | Time                                                                                  |                                     | ×            |        |
| 🔹 Settings 👻             | Sat, Sun 🔹                                                                                                    | 02 : 00 pm - 12 : 00                                                                  | am                                  | •            |        |
| O Hours                  |                                                                                                    |                                                                                       |                                     |              |        |
| 🖻 Reservations           | Would you like to add more days?                                                                                                    |                                                                                       | A                                   | dd           |        |
| 🛱 Tables/Seats           |                                                                                                    |                                                                                       |                                     | SAVE         |        |
| 🛱 Reservation limits     |                                                                                                    |                                                                                       |                                     | SAVE         |        |
| % Offers                 |                                                                                                    |                                                                                       |                                     |              |        |
| ♠ Notifications          |                                                                                                    |                                                                                       |                                     |              |        |
| 😭 Account                |                                                                                                    |                                                                                       |                                     |              |        |
| 𝔗 Integrations           |                                                                                                    |                                                                                       |                                     |              |        |
| oo many guests in house? | Designed by Hospitality Digital GmbH. All rights reserved.                                                                                                    | FAQ   Ter                                                                             | rms of use   Imprint   Data privacy | Privacy Set  | ttings |

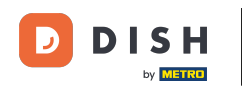

## Once you are finished editing, click on SAVE to apply your changes.

| <b>DISH</b> RESERVATION   |                                                                                                    | 4                                                                         | Test Bistro Training                                                    | ) <b>*</b> ~ •             |
|---------------------------|----------------------------------------------------------------------------------------------------|---------------------------------------------------------------------------|-------------------------------------------------------------------------|----------------------------|
| Reservations              | Reservation hours can be the same as your opening hours, but they can also star<br>are used to offer reservation times to your guests.<br>e.g: If your reservation hours end at 8 PM and your configured reservation duration | t later and / or end earlier. Your<br>on is 2 hours, the last reservatior | reservation hours in combination<br>n time offered to your guests is 6f | with duration              |
| Ħ Table plan              |                                                                                                    |                                                                           |                                                                         | Back                       |
| 🎢 Menu                    | Tell us when you would like to accept reservations.                                                                                                    |                                                                           |                                                                         |                            |
| 🐣 Guests                  | Day(s)                                                                                                    | Time                                                                      |                                                                         | ×                          |
| 😉 Feedback                | Mon, Tue, Wed, Thu, Fri 👻                                                                                                    | 09 : 00 am - 10 :                                                         | 00 pm                                                                   | +                          |
| 🗠 Reports                 | Day(s)                                                                                                    | Time                                                                      |                                                                         | ×                          |
| 🌣 Settings 👻              | Sat, Sun 👻                                                                                                    | 02 : 00 pm - 12 :                                                         | 00 am                                                                   | +                          |
| O Hours                   |                                                                                                    |                                                                           |                                                                         |                            |
| 🖻 Reservations            | Would you like to add more days?                                                                                                    |                                                                           |                                                                         | Add                        |
| 🛱 Tables/Seats            |                                                                                                    |                                                                           |                                                                         |                            |
| 🛱 Reservation limits      |                                                                                                    |                                                                           |                                                                         | SAVE                       |
| % Offers                  |                                                                                                    |                                                                           |                                                                         |                            |
| ↓ Notifications           |                                                                                                    |                                                                           |                                                                         |                            |
| 希 Account                 |                                                                                                    |                                                                           |                                                                         |                            |
|                           |                                                                                                    |                                                                           |                                                                         |                            |
| ioo many guests in house? | Designed by Hospitality Digital GmbH. All rights reserved.                                                                                                    | FAQ                                                                       | Terms of use   Imprint   Data                                           | privacy   Privacy Settings |

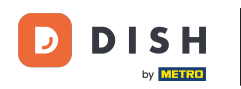

## • To add exceptions to your regular hours, click on ADD.

| <b>DISH</b> RESERVATION   |                                                                                                    |                      | 🌲 🛛 Test Bistro Training 🕤 🛛 🎽 🗸 🕞                                                                                                    |
|---------------------------|----------------------------------------------------------------------------------------------------|----------------------|----------------------------------------------------------------------------------------------------|
| E Reservations            | Reservation hours can be the same as your opening hours, but they can also<br>are used to offer reservation times to your guests.<br>e.g: If your reservation hours end at 8 PM and your configured reservation du | start la<br>ration i | ater and / or end earlier. Your reservation hours in combination with duration<br>is 2 hours, the last reservation time offered to your guests is 6PM. |
| 🎮 Table plan              | Reservation hours                                                                                                    |                      | Are you closed for holidays? Opening late or closing early on a certain day?                                                                           |
| 🎢 Menu                    | Monday<br>09:00 AM - 10:00 PM                                                                                                    |                      | You can now configure exceptions to your regular reservation hours to<br>ensure that guests don't arrive when you are closed for business!             |
| 🛎 Guests                  | <b>Tuesday</b><br>09:00 AM - 10:00 PM                                                                                                    |                      |                                                                                                    |
| 🕲 Feedback                | <b>Wednesday</b><br>09:00 AM - 10:00 PM                                                                                                    |                      |                                                                                                    |
| 🗠 Reports                 | <b>Thursday</b><br>09:00 AM - 10:00 PM                                                                                                    |                      |                                                                                                    |
| 🔅 Settings 👻              | <b>Friday</b><br>09:00 AM - 10:00 PM                                                                                                    |                      |                                                                                                    |
| ③ Hours Ø Reservations    | <b>Saturday</b><br>02:00 PM - 12:00 AM                                                                                                    |                      |                                                                                                    |
| A Tables/Seats            | <b>Sunday</b><br>02:00 PM - 12:00 AM                                                                                                    |                      |                                                                                                    |
| 🛱 Reservation limits      |                                                                                                    |                      |                                                                                                    |
| % Offers                  | Services 🖉                                                                                                    |                      |                                                                                                    |
| ♠ Notifications           | Set services to filter reservations and define default reservation durations per service                                                                                                    |                      |                                                                                                    |
| 🛠 Account                 |                                                                                                    |                      |                                                                                                    |
| 8 Integrations            |                                                                                                    |                      |                                                                                                    |
| foo many guests in house? | Designed by Hospitality Digital GmbH. All rights reserved.                                                                                                    |                      | FAQ   Terms of use   Imprint   Data privacy   Privacy Settings                                                                                         |

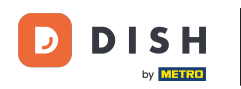

#### You can now add exceptions for times you're closed or have different opening hours.

| <b>DISH</b> RESERVATION                                |                                                                                                    | <b>*</b> *  | Test Bistro Training      | ⊙   ₩          | <b>~</b> ( |      |
|--------------------------------------------------------|----------------------------------------------------------------------------------------------------|-------------|---------------------------|----------------|------------|------|
|                                                        | Are you closed for holidays? Opening late or closing early on a certain day?<br>You can now configure exceptions to your regular reservation hours to ensure that guests don't arrive when | you are clc | osed for business!        | Bac            | :k         |      |
| Ħ Iable plan<br>¶ Menu<br>♣ Guests                     | Select date / time period     Choose activity       on <ul> <li>Please select</li> <li>Closed</li> <li>Different</li> </ul>                                                                | ent times   |                           |                | ×          |      |
| ☺ Feedback<br>唑 Reports                                | Would you like to add more days?                                                                                                    |             |                           | Add            | $\supset$  | 1    |
| <ul> <li>Settings -</li> <li>O Hours</li> </ul>        |                                                                                                    |             |                           | SAV            | Æ          |      |
| ☐ Reservations<br>☐ Tables/Seats                       |                                                                                                    |             |                           |                |            |      |
| <ul> <li>Reservation limits</li> <li>Offers</li> </ul> |                                                                                                    |             |                           |                |            |      |
| A Notifications                                        |                                                                                                    |             |                           |                |            |      |
| Too many guests in house?                              | Designed by Hospitality Digital GmbH. All rights reserved.                                                                                                    | FAQ   Terr  | ns of use   Imprint   Dat | a privacy   Pr | ivacy Sett | ings |

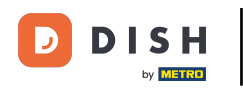

• To first set whether the exception is a specific date or a time period, use the corresponding drop-down menu.

| <b>DISH</b> RESERVATION                                                                                                    |                                                                                                    | <b>*</b> *                            | Test Bistro Training 🕤             | <u> 1</u>   | •     |
|----------------------------------------------------------------------------------------------------|----------------------------------------------------------------------------------------------------|---------------------------------------|------------------------------------|-------------|-------|
| Reservations                                                                                                    | Are you closed for holidays? Opening late or closing early on a certain day?<br>You can now configure exceptions to your regular reservation hours to ensure that gu | iests don't arrive when you are clc   | osed for business!                 | Back        |       |
| 🎢 Menu 🏜 Guests                                                                                                    | Select date / time period CC                                                                                                    | hoose activity Closed Different times |                                    | ×           |       |
| ☺ Feedback<br>唑 Reports                                                                                                    | Would you like to add more days?                                                                                                    |                                       |                                    | Add         |       |
| <ul> <li>Settings </li> <li>Hours</li> <li>Reservations</li> <li>Tables/Seats</li> <li>Reservation limits</li> <li>Offers</li> <li>Notifications</li> <li>Account</li> <li>Integrations</li> </ul> |                                                                                                    |                                       |                                    | SAVE        |       |
| foo many guests in house?                                                                                                    | Designed by Hospitality Digital GmbH. All rights reserved.                                                                                                    | FAQ   Terr                            | ms of use   Imprint   Data privacy | Privacy Set | tings |

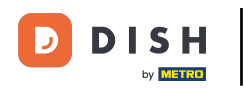

## • Then set the date for the exception.

| <b>DISH</b> RESERVATION   |                                                                                                    |                                    | Test Bistro Training 🕤 🛛 🏄 🗸                 |          |
|---------------------------|----------------------------------------------------------------------------------------------------|------------------------------------|----------------------------------------------|----------|
| Reservations              | Are you closed for holidays? Opening late or closing early on a certain day?<br>You can now configure exceptions to your regular reservation hours to ensure that g | uests don't arrive when you are cl | osed for business!                           |          |
| 🛏 Table plan              |                                                                                                    |                                    | Back                                         |          |
| 🎢 Menu                    | Select date / time period                                                                                                    | Choose activity                    | ×                                            |          |
| 🐣 Guests                  | on    Please select                                                                                                    | Closed Different times             |                                              |          |
| Seedback                  |                                                                                                    |                                    |                                              |          |
| 🗠 Reports                 | Would you like to add more days?                                                                                                    |                                    | Add                                          |          |
| 🌣 Settings 👻              |                                                                                                    |                                    | SAVE                                         |          |
| () Hours                  |                                                                                                    |                                    |                                              |          |
| Reservations              |                                                                                                    |                                    |                                              |          |
| 🖺 Tables/Seats            |                                                                                                    |                                    |                                              |          |
| 📅 Reservation limits      |                                                                                                    |                                    |                                              |          |
| % Offers                  |                                                                                                    |                                    |                                              |          |
| ♠ Notifications           |                                                                                                    |                                    |                                              |          |
| 希 Account                 |                                                                                                    |                                    |                                              |          |
| ${\cal O}$ Integrations   |                                                                                                    |                                    |                                              |          |
| Too many guests in house? | Designed by Hospitality Digital GmbH. All rights reserved.                                                                                                    | FAQ   Ter                          | ms of use   Imprint   Data privacy   Privacy | Settings |

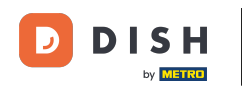

• And whether your establishment is closed or has different times during your chosen date, by using the corresponding control.

| DISH RESERVATION                      |                                                                                                    | <b>*</b> *         | Test Bistro Training | g 🖸          | শ্বাহ্ন প  | •       |
|---------------------------------------|----------------------------------------------------------------------------------------------------|--------------------|----------------------|--------------|------------|---------|
| Reservations                          | Are you closed for holidays? Opening late or closing early on a certain day?<br>You can now configure exceptions to your regular reservation hours to ensure that guests don't arrive | e when you are clo | osed for business!   |              |            |         |
| 🛏 Table plan                          |                                                                                                    |                    |                      |              | Back       |         |
| 🎢 Menu                                | Select date / time period Choose activity                                                                                                    |                    |                      |              | ×          |         |
| 🐣 Guests                              | on   Please select  Closed                                                                                                    | Different times    |                      |              |            |         |
| Seedback                              |                                                                                                    |                    |                      |              |            |         |
| 🗠 Reports                             | Would you like to add more days?                                                                                                    |                    |                      |              | Add        |         |
| 🗢 Settings 👻                          |                                                                                                    |                    |                      |              | SAVE       | )       |
| O Hours                               |                                                                                                    |                    |                      |              |            |         |
| Reservations                          |                                                                                                    |                    |                      |              |            |         |
| 🛱 Tables/Seats                        |                                                                                                    |                    |                      |              |            |         |
| 🛱 Reservation limits                  |                                                                                                    |                    |                      |              |            |         |
| % Offers                              |                                                                                                    |                    |                      |              |            |         |
| ♠ Notifications                       |                                                                                                    |                    |                      |              |            |         |
| 😚 Account                             |                                                                                                    |                    |                      |              |            |         |
| ${oldsymbol \mathscr O}$ Integrations |                                                                                                    |                    |                      |              |            |         |
| oo many guests in house?              | Designed by Hospitality Digital GmbH. All rights reserved.                                                                                                    | FAQ   Ten          | ms of use   Imprint  | Data privacy | Privacy Se | attings |

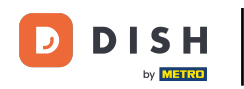

## If you want to add more exceptions, simply click on Add.

| <b>DISH</b> RESERVATION   |                                                                                                    | <b>*</b> °                         | Test Bistro Training 🕤 📔           | <u> 최</u> 隆 <b>~</b> | •     |
|---------------------------|----------------------------------------------------------------------------------------------------|------------------------------------|------------------------------------|----------------------|-------|
| E Reservations            | Are you closed for holidays? Opening late or closing early on a certain day?<br>You can now configure exceptions to your regular reservation hours to ensure that gu | ests don't arrive when you are clo | used for business!                 |                      |       |
| 🍽 Table plan              |                                                                                                    |                                    |                                    | Back                 |       |
| 🎢 Menu                    | Select date / time period                                                                                                    | noose activity                     |                                    | ×                    |       |
| 🐣 Guests                  | on   Please select                                                                                                    | Closed Different times             |                                    |                      |       |
| 🕲 Feedback                |                                                                                                    |                                    |                                    |                      |       |
| 🗠 Reports                 | Would you like to add more days?                                                                                                    |                                    |                                    | Add                  |       |
| 🔹 Settings 👻              |                                                                                                    |                                    |                                    | SAVE                 |       |
| O Hours                   |                                                                                                    |                                    |                                    |                      |       |
| 🗹 Reservations            |                                                                                                    |                                    |                                    |                      |       |
| 🛱 Tables/Seats            |                                                                                                    |                                    |                                    |                      |       |
| 🛱 Reservation limits      |                                                                                                    |                                    |                                    |                      |       |
| % Offers                  |                                                                                                    |                                    |                                    |                      |       |
| ♠ Notifications           |                                                                                                    |                                    |                                    |                      |       |
| 🛠 Account                 |                                                                                                    |                                    |                                    |                      |       |
| ${\cal O}$ Integrations   |                                                                                                    |                                    |                                    |                      |       |
| Too many guests in house? | Designed by Hospitality Digital GmbH. All rights reserved.                                                                                                    | FAQ   Tern                         | ns of use   Imprint   Data privacy | Privacy Set          | tings |

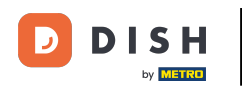

This is an example for a chosen time period with different opening hours.

| <b>DISH</b> RESERVATION   |                                                        |                                                                                                    | <b>*</b> *                             | Test Bistro Training 🕤           | ╡<br>╬╴┙<br>╚•        |
|---------------------------|--------------------------------------------------------|----------------------------------------------------------------------------------------------------|----------------------------------------|----------------------------------|-----------------------|
| E Reservations            | Are you closed for holiday<br>You can now configure ex | s? Opening late or closing early on a certain day?<br>ceptions to your regular reservation hours to ensure th | nat guests don't arrive when you are c | losed for business!              |                       |
| Ħ Table plan              |                                                        |                                                                                                    |                                        |                                  | Back                  |
| <b>"1</b> Menu            | Select date / time perio                               | d                                                                                                    | Choose activity                        |                                  | ×                     |
| 🛎 Guests                  | on 👻                                                   | Tue, 31/10/2023                                                                                               | Closed Different times                 |                                  |                       |
| 🕲 Feedback                | Select date / time perio                               | d                                                                                                    | Choose activity                        |                                  | ×                     |
| 🗠 Reports                 | from 👻                                                 | Mon, 13/11/2023                                                                                               | Closed Different times                 |                                  |                       |
| 🔅 Settings 👻              | until                                                  | Sun, 26/11/2023                                                                                               | 10 : 00 am - 3 : 00                    | pm                               | +                     |
| () Hours                  | occurs                                                 | every day 🔹                                                                                                   |                                        |                                  |                       |
| 🗹 Reservations            |                                                        |                                                                                                    |                                        |                                  |                       |
| 🛱 Tables/Seats            | Would you like to add n                                | nore days?                                                                                                    |                                        |                                  | Add                   |
| 🛱 Reservation limits      |                                                        |                                                                                                    |                                        |                                  |                       |
| % Offers                  |                                                        |                                                                                                    |                                        |                                  | SAVE                  |
| ♠ Notifications           |                                                        |                                                                                                    |                                        |                                  |                       |
| 🛠 Account                 |                                                        |                                                                                                    |                                        |                                  |                       |
| ${\cal S}$ Integrations   |                                                        |                                                                                                    |                                        |                                  |                       |
| foo many guests in house? | Designed by Hospitality Digital C                      | mbH. All rights reserved.                                                                                     | FAQ   Te                               | rms of use   Imprint   Data priv | vacy Privacy Settings |

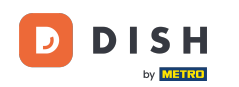

# For a time period, you have to choose in what interval the chosen activity reoccurs. Example: Every day during a chosen period, your opening hours will be different from your regular hours.

| <b>DISH</b> RESERVATION               |                                                      |                                                                                                    | ¢°                                     | Test Bistro Training 🕤           | ) 최종 ~            |         |
|---------------------------------------|------------------------------------------------------|----------------------------------------------------------------------------------------------------|----------------------------------------|----------------------------------|-------------------|---------|
| Reservations                          | Are you closed for holida<br>You can now configure e | ys? Opening late or closing early on a certain day?<br>xceptions to your regular reservation hours to ensure t | hat guests don't arrive when you are o | closed for business!             |                   |         |
| 🛏 Table plan                          |                                                      |                                                                                                    |                                        |                                  | Back              |         |
| ¶ Menu                                | Select date / time peri                              | od                                                                                                    | Choose activity                        |                                  | ×                 |         |
| 🐣 Guests                              | on 👻                                                 | Tue, 31/10/2023                                                                                                | Closed Different times                 |                                  |                   |         |
| edback                                | Select date / time peri                              | od                                                                                                    | Choose activity                        |                                  | ×                 |         |
| 🗠 Reports                             | from 👻                                               | Mon, 13/11/2023                                                                                                | Closed Different times                 |                                  |                   |         |
| 🔹 Settings 🗸                          | until                                                | Sun, 26/11/2023                                                                                                | 10 : 00 am - 3 : 00                    | pm                               | +                 |         |
| () Hours                              | occurs                                               | every day 👻                                                                                                    |                                        |                                  |                   |         |
| Reservations                          |                                                      |                                                                                                    | •                                      |                                  |                   |         |
| 🛱 Tables/Seats                        | Would you like to add                                | more days?                                                                                                    |                                        |                                  | Add               |         |
| 🛱 Reservation limits                  |                                                      |                                                                                                    |                                        |                                  |                   |         |
| % Offers                              |                                                      |                                                                                                    |                                        |                                  | SAVE              | )       |
| ♠ Notifications                       |                                                      |                                                                                                    |                                        |                                  |                   |         |
| 😚 Account                             |                                                      |                                                                                                    |                                        |                                  |                   |         |
| ${oldsymbol \mathscr O}$ Integrations |                                                      |                                                                                                    |                                        |                                  |                   |         |
| po many guests in house?              | Designed by Hospitality Digital                      | GmbH. All rights reserved.                                                                                     | FAQ   T                                | erms of use   Imprint   Data pri | vacy   Privacy Se | attings |

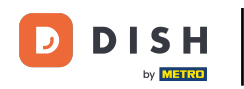

## Once you added your exceptions, click on SAVE to apply your changes.

| <b>DISH</b> RESERVATION                    |                                                         |                                                                                                    | <b>*</b> °                             | Test Bistro Training      | ⊙   ⋕ ∽               |          |
|--------------------------------------------|---------------------------------------------------------|----------------------------------------------------------------------------------------------------|----------------------------------------|---------------------------|-----------------------|----------|
| Reservations                               | Are you closed for holiday:<br>You can now configure ex | 5? Opening late or closing early on a certain day?<br>ceptions to your regular reservation hours to ensure the<br>ceptions to your regular reservation hours to ensure the | at guests don't arrive when you are cl | osed for business!        |                       |          |
| 🛏 Table plan                               |                                                         |                                                                                                    |                                        |                           | Back                  |          |
| 🎢 Menu                                     | Select date / time perio                                | d                                                                                                    | Choose activity                        |                           | ×                     |          |
| 🐣 Guests                                   | on 👻                                                    | Tue, 31/10/2023                                                                                                    | Closed Different times                 |                           |                       |          |
| Feedback                                   | Select date / time perio                                | d                                                                                                    | Choose activity                        |                           | ×                     |          |
| 🗠 Reports                                  | from -                                                  | Mon, 13/11/2023                                                                                                    | Closed Different times                 |                           |                       |          |
| 🌣 Settings 👻                               | until                                                   | Sun, 26/11/2023                                                                                                    | 10 : 00 am - 3 : 00                    | pm                        | +                     |          |
| () Hours                                   | occurs                                                  | every day 🔹                                                                                                    |                                        |                           |                       |          |
| Reservations                               |                                                         |                                                                                                    |                                        |                           |                       |          |
| 🛱 Tables/Seats                             | Would you like to add n                                 | nore days?                                                                                                    |                                        |                           | Add                   |          |
| 💼 Reservation limits                       |                                                         |                                                                                                    |                                        |                           |                       | á I      |
| % Offers                                   |                                                         |                                                                                                    |                                        |                           | SAVE                  | 2        |
| ↓ Notifications                            |                                                         |                                                                                                    |                                        |                           |                       |          |
| 😭 Account                                  |                                                         |                                                                                                    |                                        |                           |                       |          |
| ${ {oldsymbol {\mathscr O}}}$ Integrations |                                                         |                                                                                                    |                                        |                           |                       |          |
| oo many guests in house?                   | Designed by Hospitality Digital G                       | mbH. All rights reserved.                                                                                                    | FAQ   Ter                              | ms of use   Imprint   Dat | a privacy   Privacy S | settings |

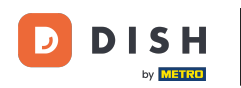

#### • To set up certain hours for your services, click on the corresponding editing icon.

| <b>DISH</b> RESERVATION    |                                                                                                    | ٠                                                                                | <ul> <li>Test Bistro Training </li> </ul>                                  | 월 ~        |   |
|----------------------------|----------------------------------------------------------------------------------------------------|----------------------------------------------------------------------------------|----------------------------------------------------------------------------|------------|---|
| Reservations               | Reservation hours can be the same as your opening hours, but they can also s<br>are used to offer reservation times to your guests.<br>e.g: If your reservation hours end at 8 PM and your configured reservation dur | art later and / or end earlier. Your r<br>ation is 2 hours, the last reservation | eservation hours in combination wit<br>time offered to your guests is 6PM. | h duration |   |
| 🍽 Table plan               | Reservation hours                                                                                                    | Exceptional hours                                                                |                                                                            | ľ          |   |
| 🌱 Menu                     | <b>Monday</b><br>09:00 AM - 10:00 PM                                                                                                    | <b>Tue, 31/10/2023</b><br>closed                                                 |                                                                            |            |   |
| 🐣 Guests                   | <b>Tuesday</b><br>09:00 AM - 10:00 PM                                                                                                    | <b>Mon, 13/11/2023 - Sun, 26/11</b><br>10:00 AM - 03:00 PM                       | 1/2023                                                                     |            |   |
| Eedback                    | <b>Wednesday</b><br>09:00 AM - 10:00 PM                                                                                                    |                                                                                  |                                                                            |            |   |
| 🗠 Reports                  | <b>Thursday</b><br>09:00 AM - 10:00 PM                                                                                                    |                                                                                  |                                                                            |            |   |
| 🌣 Settings 👻               | <b>Friday</b><br>09:00 AM - 10:00 PM                                                                                                    |                                                                                  |                                                                            |            |   |
| O Hours                    | <b>Saturday</b><br>02:00 PM - 12:00 AM                                                                                                    |                                                                                  |                                                                            |            |   |
| A Tables/Seats             | <b>Sunday</b><br>02:00 PM - 12:00 AM                                                                                                    |                                                                                  |                                                                            |            |   |
| 🛱 Reservation limits       |                                                                                                    |                                                                                  |                                                                            |            |   |
| % Offers                   | Services                                                                                                    |                                                                                  |                                                                            |            |   |
| ♀ Notifications            | per service                                                                                                    |                                                                                  |                                                                            |            |   |
| 😤 Account                  |                                                                                                    |                                                                                  |                                                                            |            |   |
|                            |                                                                                                    |                                                                                  |                                                                            |            |   |
| Changes successfully saved |                                                                                                    |                                                                                  |                                                                            |            | × |

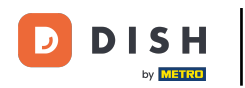

## Click on Add to add new service hours.

| <b>DISH</b> RESERVATION  |                                                                                                    | <b>*</b> •  | Test Bistro Training 🕤            | <u> 취</u> ~      |         |
|--------------------------|----------------------------------------------------------------------------------------------------|-------------|-----------------------------------|------------------|---------|
| E Reservations           | Set up service periods to easily filter your reservations by services and get a better overview of incoming g<br>reservation durations for each service in settings/reservations (e.g. 1h for lunch and 2h for dinner). | uests. With | this, you will also be able to de | ine default      |         |
| 🖻 Table plan             |                                                                                                    |             |                                   | Back             |         |
| 🍴 Menu                   | Would you like to add more days?                                                                                                    |             |                                   | Add              |         |
| 🛎 Guests                 |                                                                                                    |             |                                   | SAVE             |         |
| 🕲 Feedback               |                                                                                                    |             |                                   |                  |         |
| 🗠 Reports                |                                                                                                    |             |                                   |                  |         |
| 🗢 Settings 👻             |                                                                                                    |             |                                   |                  |         |
| O Hours                  |                                                                                                    |             |                                   |                  |         |
| Reservations             |                                                                                                    |             |                                   |                  |         |
| A Tables/Seats           |                                                                                                    |             |                                   |                  |         |
| Reservation limits       |                                                                                                    |             |                                   |                  |         |
| % Offers                 |                                                                                                    |             |                                   |                  |         |
| Account                  |                                                                                                    |             |                                   |                  |         |
|                          |                                                                                                    |             |                                   |                  |         |
| oo many guests in house? | Designed by Hospitality Digital GmbH. All rights reserved.                                                                                                    | FAQ   Te    | rms of use   Imprint   Data priv  | acy   Privacy Se | ettings |

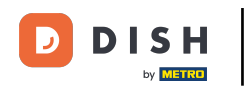

#### • Then select the days, time and the specific service for your new service hours.

| DISH RESERVATION          |                                                                                                    | <b>¢</b> *  | Test Bistro Training         | $\odot$    | <u> </u>    |       |
|---------------------------|----------------------------------------------------------------------------------------------------|-------------|------------------------------|------------|-------------|-------|
| E Reservations            | Set up service periods to easily filter your reservations by services and get a better overview of incoming gues reservation durations for each service in settings/reservations (e.g. 1h for lunch and 2h for dinner). | sts. With t | his, you will also be able t | to define  | default     |       |
| 🍽 Table plan              |                                                                                                    |             |                              |            | Back        |       |
| <b>"1</b> Menu            | Day(s) Time                                                                                                    |             |                              |            | ×           |       |
| 🐣 Guests                  | Mon, Tue, Wed, Thu, Fri 🔹 12 : 00 am - 3                                                                                                    | 3 : 00      | pm Lunch -                   |            | +) 💼        |       |
| Feedback                  | Would you like to add more days?                                                                                                    |             |                              | -          | dd          |       |
| 🗠 Reports                 |                                                                                                    |             |                              |            | CAVE        |       |
| 💠 Settings 👻              |                                                                                                    |             |                              |            | SAVE        |       |
| () Hours                  |                                                                                                    |             |                              |            |             |       |
| 🗹 Reservations            |                                                                                                    |             |                              |            |             |       |
| 🛱 Tables/Seats            |                                                                                                    |             |                              |            |             |       |
| 🛱 Reservation limits      |                                                                                                    |             |                              |            |             |       |
| <b>%</b> Offers           |                                                                                                    |             |                              |            |             |       |
| ♣ Notifications           |                                                                                                    |             |                              |            |             |       |
| 希 Account                 |                                                                                                    |             |                              |            |             |       |
| ${\cal O}$ Integrations   |                                                                                                    |             |                              |            |             |       |
| Too many guests in house? | Designed by Hospitality Digital GmbH. All rights reserved.                                                                                                    | AQ   Ter    | ms of use   Imprint   Da     | ta privacy | Privacy Set | tings |

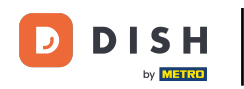

## • Once you're finished, click on SAVE to apply your changes.

| <b>DISH</b> RESERVATION                   |                                                                                                    |                                               | <b>≜</b> ● Tes  | st Bistro Training (    | ✐│╬              | <ul><li>(+)</li></ul> |
|-------------------------------------------|----------------------------------------------------------------------------------------------------|-----------------------------------------------|-----------------|-------------------------|------------------|-----------------------|
| Reservations                              | Set up service periods to easily filter your reservations by services and get a better or reservation durations for each service in settings/reservations (e.g. 1h for lunch and | overview of incoming guest<br>2h for dinner). | s. With this, y | ou will also be able to | define default   |                       |
| 🛏 Table plan                              |                                                                                                    |                                               |                 |                         | Back             |                       |
| 🎢 Menu                                    | Day(s)                                                                                                    | Time                                          |                 |                         |                  | ×                     |
| 🐣 Guests                                  | Mon, Tue, Wed, Thu, Fri                                                                                                    | 12 : 00 am - 3                                | : 00 pm         | Lunch -                 | +                | D                     |
| 🕲 Feedback                                | Would you like to add more days?                                                                                                    |                                               |                 |                         | Add              |                       |
| 🗠 Reports                                 |                                                                                                    |                                               |                 |                         |                  |                       |
| 🌣 Settings 🗸                              |                                                                                                    |                                               |                 |                         | SAVE             |                       |
| O Hours                                   |                                                                                                    |                                               |                 |                         |                  |                       |
| Reservations                              |                                                                                                    |                                               |                 |                         |                  |                       |
| 🛱 Tables/Seats                            |                                                                                                    |                                               |                 |                         |                  |                       |
| 💼 Reservation limits                      |                                                                                                    |                                               |                 |                         |                  |                       |
| <b>%</b> Offers                           |                                                                                                    |                                               |                 |                         |                  |                       |
| ♪ Notifications                           |                                                                                                    |                                               |                 |                         |                  |                       |
| 😤 Account                                 |                                                                                                    |                                               |                 |                         |                  |                       |
| ${ {oldsymbol { 	heta } } }$ Integrations |                                                                                                    |                                               |                 |                         |                  |                       |
| oo many guests in house?                  | Designed by Hospitality Digital GmbH. All rights reserved.                                                                                                    | FA                                            | Q   Terms of    | use   Imprint   Data    | privacy   Privac | y Settings            |

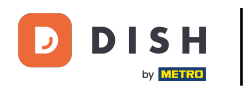

#### That's it. You have completed the tutorial and now know how to add and adjust opening hours.

| <b>DISH</b> RESERVATION    |                                                                                                    |                           | 🜲 • Test Bistro Traini                                                                                                    | ng 🕤   🍀 🗸                         |   |
|----------------------------|----------------------------------------------------------------------------------------------------|---------------------------|----------------------------------------------------------------------------------------------------|------------------------------------|---|
| Reservations               | Reservation hours can be the same as your opening hours, but they car<br>are used to offer reservation times to your guests.<br>e.g: If your reservation hours end at 8 PM and your configured reservation | n also star<br>on duratio | rt later and / or end earlier. Your reservation hours in combi<br>on is 2 hours, the last reservation time offered to your gues | nation with duration<br>ts is 6PM. |   |
| Ħ Table plan               | Reservation hours                                                                                                    | ľ                         | Exceptional hours                                                                                                    | ľ                                  |   |
| 🆞 Menu 🐣 Guests            | Monday<br>09:00 AM - 10:00 PM<br>Tuesday                                                                                                    |                           | Tue, 31/10/2023<br>closed<br>Mon, 13/11/2023 - Sun, 26/11/2023                                                                  |                                    |   |
| 🕲 Feedback                 | 09:00 AM - 10:00 PM<br><b>Wednesday</b><br>09:00 AM - 10:00 PM                                                                                                    |                           | 10:00 AM - 03:00 PM                                                                                                    |                                    |   |
| 🗠 Reports                  | Thursday<br>09:00 AM - 10:00 PM                                                                                                    |                           |                                                                                                    |                                    |   |
| 🌣 Settings 👻               | <b>Friday</b><br>09:00 AM - 10:00 PM                                                                                                    |                           |                                                                                                    |                                    |   |
| Hours     Reservations     | <b>Saturday</b><br>02:00 PM - 12:00 AM                                                                                                    |                           |                                                                                                    |                                    |   |
| A Tables/Seats             | <b>Sunday</b><br>02:00 PM - 12:00 AM                                                                                                    |                           |                                                                                                    |                                    |   |
| 🛱 Reservation limits       |                                                                                                    | _                         |                                                                                                    |                                    |   |
| % Offers                   | Services                                                                                                    | Ľ                         |                                                                                                    |                                    |   |
| ♀ Notifications            | Monday<br>Lunch: 12:00 AM - 03:00 PM                                                                                                    |                           |                                                                                                    |                                    |   |
| Account                    | Tuesday<br>Lunch: 12:00 AM - 03:00 PM                                                                                                    |                           |                                                                                                    |                                    |   |
| 𝔗 Integrations             | <b>Wednesday</b><br><b>Lunch</b> : 12:00 AM - 03:00 PM                                                                                                    |                           |                                                                                                    |                                    |   |
| Changes successfully saved |                                                                                                    |                           |                                                                                                    |                                    | × |

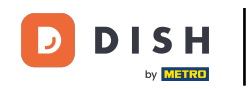

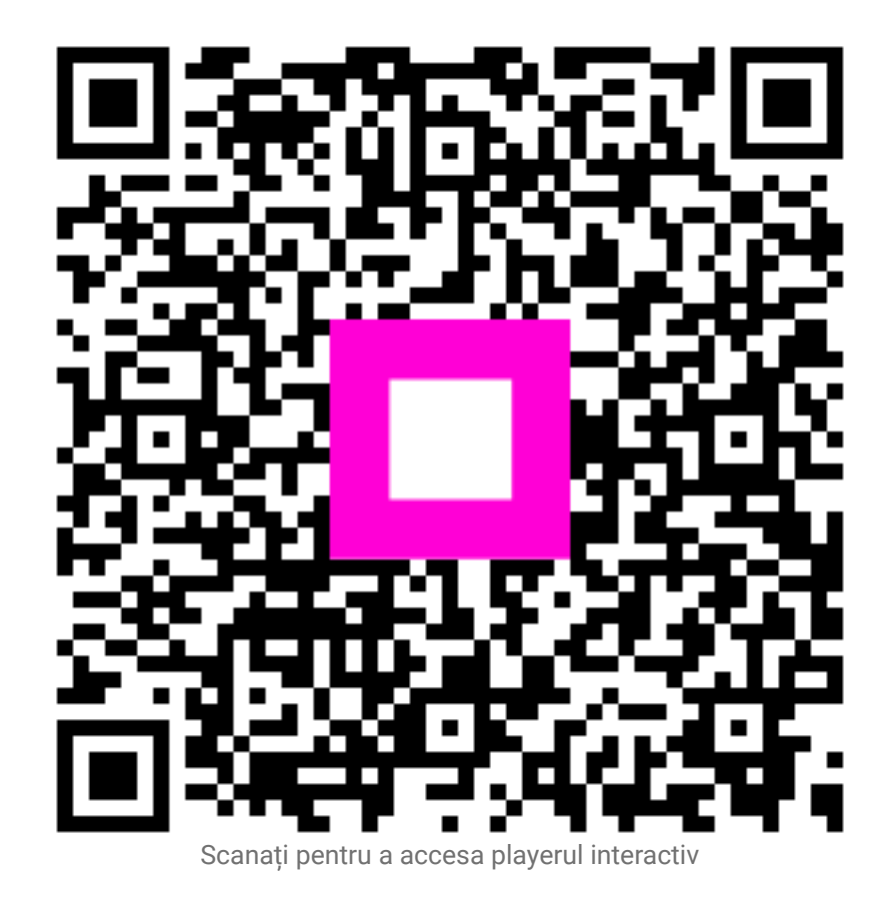